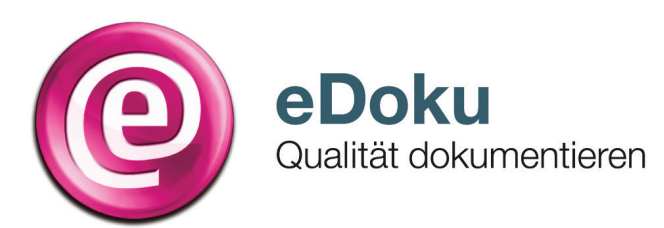

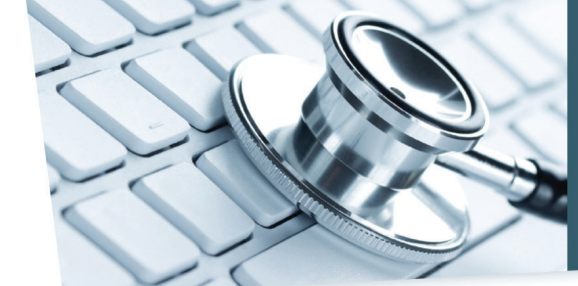

INFORMATIONEN FÜR IHRE PRAXIS

# Kurzanleitung für die elektronische Dokumentation in der Hörgeräteversorgung für **Kinder**

# Anmeldung\*

1. Sie können das eDoku-Portal entweder über den Link auf dem im Sicheren Netz der KVen erreichbaren Mitgliederportal Ihrer Kassenärztlichen Vereinigung (KV) - sofern angeboten - oder über folgende Adresse aufrufen:

#### https://edoku.kv-safenet.de

# 2. Wählen Sie Ihre KV aus.

- Geben Sie in der Anmeldemaske die Zugangsdaten ein, die Sie von Ihrer KV erhalten haben.
- 3. Bei Problemen mit der Anmeldung (zum Beispiel Passwort vergessen) wenden Sie sich bitte an Ihre KV.

# Ablauf der Dokumentation bei der Hörgeräteverordnung Kinder

# Erfassung eines neuen Patienten

- 1. Klicken Sie auf Hörgeräteverordnung Kinder anlegen.
- 2. Tragen Sie die Patienten-ID (maximal 10 Zeichen, kein Name), das Geburtsjahr und den Geburtsmonat für die Errechnung des Alters sowie das Geschlecht ein. Bitte beachten Sie hierbei, dass der Patient für die weitere Erfassung für Sie re-identifizierbar sein muss.
- Wählen Sie den Reiter Verordnung und klicken Sie auf Verord-3 nung anlegen.
- 4. Geben Sie folgende Daten ein:
  - Untersuchungsdatum
  - Hörgeräteerstversorgung
  - Sprachentwicklungsstörungen
  - Art der Schwerhörigkeit
  - Schweregrad der Hörstörung
  - Ärztlicher Vorschlag zur Gerätetechnik.
- 5. Speichern Sie Ihre Angaben mit Verordnung speichern.
- 6. Wählen Sie, ob Sie eine Neue Hörgeräteverordnung Kinder anlegen, die zuletzt bearbeitete Verordnung öffnen oder ins Hauptmenü wechseln wollen.

| Ablauf der Dokumentation bei der ersten Nachuntersuchung           |                                                                                                    |  |                                                                                                    |
|--------------------------------------------------------------------|----------------------------------------------------------------------------------------------------|--|----------------------------------------------------------------------------------------------------|
| Abnahme eines Hörgerätes (Nachsorge) bei einem bekannten Patienten |                                                                                                    |  | Abnahme eines Hörgerätes (Nachsorge) bei einem neuen Patienten (z.B. aufgrund eines Wohnungswechsels)                                         |
| 1.                                                                 | Klicken Sie im Hauptmenü auf Hörgeräteverordnung Kinder anlegen.                                                    |  | <ol> <li>Klicken Sie im Hauptmenü auf Hörgeräteverordnung Kinder<br/>anlegen.</li> </ol>                                                      |
| 2.                                                                 | Geben Sie die Patienten-ID ein. Das Fenster Bestätigung<br>– Patientendaten übernehmen öffnet sich. Klicken Sie auf |  | <ol> <li>Tragen Sie die Patienten-ID (maximal 10 Zeichen, kein Name),<br/>das Geburtsjahr und den Geburtsmonat f ür die Errechnung</li> </ol> |

- das Geburtsjahr und den Geburtsmonat für die Errechnung des Alters sowie das Geschlecht ein. Bitte beachten Sie hierbei, dass der Patient für Sie re-identifizierbar sein muss. Wählen Sie den Reiter Nachsorge und klicken Sie auf die Die Daten zur Verordnung müssen nicht erneut erhoben wer-Schaltfläche Nachsorge anlegen, um die Dokumentation zu
  - den. 3. Wählen Sie den Reiter Nachsorge und klicken Sie auf die Schaltfläche Nachsorge anlegen, um die Dokumentation zu dem Patienten zu vervollständigen.
  - 4. Geben Sie folgende Daten ein oder wählen Sie aus:
    - Untersuchungsdatum
    - · Hörgeräteversorgung entspricht dem aufgestellten Versorgungskonzept
    - Hörgeräteversorgungserfolg ermittelbar?
    - Sprachtest
    - Versorgung erfolgt zum Festbetrag
  - 5. Speichern Sie mit Verordnung speichern.
  - 6. Wählen Sie, ob Sie eine Neue Hörgeräteverordnung Kinder anlegen, die zuletzt bearbeitete Verordnung aufrufen oder ins Hauptmenü wechseln wollen.

ins Hauptmenü wechseln wollen.

Dokumentation fortsetzen.

dem Patienten zu vervollständigen.

Untersuchungsdatum

sorgungskonzept

Sprachtest

4. Geben Sie folgende Daten ein oder wählen Sie aus:

Hörgeräteversorgungserfolg ermittelbar?

6. Wählen Sie, ob Sie eine Neue Hörgeräteverordnung Kinder

anlegen, die zuletzt bearbeitete Verordnung aufrufen oder

Versorgung erfolgt zum Festbetrag

5. Speichern Sie mit Verordnung speichern.

· Hörgeräteversorgung entspricht dem aufgestellten Ver-

3

### Weitere wichtige Funktionen des Portals

**Hinweis:** Die von Ihnen gemachten Eingaben werden nur so lange gespeichert, wie es die Frist zur Einreichung und der ggf. notwendigen Ergänzung oder Korrektur der Daten vorsieht. Nach Ablauf der Dokumentationsfrist stehen die gespeicherten Daten nicht mehr im Portal zur Verfügung. Anhand der von Ihnen eingegebenen Daten wird jeweils ein Bericht erstellt. Beachten Sie bitte, dass sie nur für eine begrenzte Zeit Zugriff auf diesen Bericht haben. Sowie ein neuer Bericht vorliegt, können sie auf vorherige Berichte nicht mehr zugreifen. Nehmen Sie daher bitte vorliegende Berichte immer in Ihr Dokumentationssystem auf.

#### Verordnung suchen

- Nach bereits angelegten Patienten-IDs kann über Verordnung suchen gesucht werden. Geben Sie für die Suche die Patienten-ID, ggf. das Untersuchungsdatum bzw. den Untersuchungszeitraum ein und klicken Sie auf Suche starten.
- 2. Mit einem Klick auf die **Patienten-ID** wird die gesuchte Dokumentation geöffnet.

# Löschen einer Verordnung

- 1. Rufen Sie den Patienten über Verordnung suchen auf.
- 2. Öffnen Sie die Dokumentation, scrollen Sie nach unten und wählen Sie **Verordnung löschen**.
- 3. Bestätigen Sie die Löschung der Verordnung mit Ja. Die Löschung der Daten ist damit endgültig.

#### Was Sie weiterhin beachten sollten

 Die Sitzungszeit f
ür das Portal betr
ägt zwei Stunden, danach wird die Verbindung zum Portal automatisch getrennt. Daten, die Sie eingegeben und nicht gespeichert haben, gehen dabei verloren. Allerdings beginnt der Ablauf der Sitzungszeit mit jedem Seitenwechsel im Portal von Neuem.

#### Erneutes Anlegen eines bekannten Patienten

- 1. Ein Patient kann grundsätzlich mehrfach im Online-Portal erfasst werden.
- 2. Klicken Sie im Hauptmenü auf die Schaltfläche Hörgeräteverordnung Kinder anlegen.
- Geben Sie die Patienten-ID ein. Wenn der Patient bereits im Portal erfasst ist, öffnet sich bei erneuter Eingabe der Patienten-ID das Fenster Bestätigung-Patientendaten übernehmen. Klicken Sie auf die Schaltfläche Neue Dokumentation zum Patienten.

#### Berichte

Die anhand Ihrer Angaben erstellten Berichte stehen Ihnen nur für eine begrenzte Zeit zum Download zur Verfügung. Bitte speichern Sie die Berichte entsprechend in Ihrem Dokumentationssystem ab.

- Loggen Sie sich über die Schaltfläche Abmelden aus.
- Navigieren Sie nicht mit der Rückwärtstaste Ihres Browsers!

#### Hilfe\*

Bei technischen oder fachlichen Fragen finden Sie die Ansprechpartner im eDoku-Portal unter Kontakt.